- If a parking lot that can be paid for has been selected, scroll down in the parking details.
   Select Payment.
- or
- Once the vehicle has reached a parking position with payment function and the ignition is switched off, a message appears.
  Using this message you can pay from the vehicle and start the payment process.
- To start the payment process: confirm the message.
- Please note the maximum parking period displayed and any existing additional limitations.
   If required, a message will inform you about the necessity of displaying information confirming the online payment for the parking space.
- Select Start the payment process.
- If required, enter the Mercedes me PIN.
- Press <u>OK</u> to confirm.
  The successful start of your parking transaction is shown.
- Complete the booking with OK.

- To cancel the booking: select Cancel when you receive the confirmation message. Minimum charges may be incurred.
  - To end the booking: stop the active transaction via the Mercedes me app. You receive a summary of the procedure and the costs.
  - If a non-completed parking procedure for your vehicle is detected when you continue driving, a message appears asking if you wish to end this parking procedure.
- Acknowledge the message.
- When the parking procedure is stopped successfully, another message appears with the details about your completed parking procedure.

#### Dashcam

#### Notes on the dashcam

# ! NOTE Before using the dashcam

You are legally responsible for operation and use of the dashcam functions. The legal requirements relating to operation and use of the dashcam can vary depending on the country in which the dashcam is operated. Therefore, observe the legal requirements, in particular the data protection regulations, in your country.

For this reason, before using the dashcam inform yourself about the regulation details for the respective country.

This function is not permitted in all countries.

- Observe the country-specific regulations.
- i) To ensure secure operation, only use FAT32 or exFAT formatted USB storage devices.

(i) FAT32 formatted USB flash drives do not allow files larger than 4 GB. When the file size is reached, the recording stops and you receive a notification.

# Selecting a USB device for a video recording with the dashcam

#### Requirements:

 At least one USB device is connected with the multimedia system (→ page 436).

Multimedia system:

# → 🔂 >> Apps >> Dashcam

- Select the USB symbol.
- Select the USB device.
- (i) When USB devices contain multiple partitions, recorded video files are not always displayed in the recording list.

Mercedes-Benz recommends that you use USB devices with one partition.

Starting or stopping video recording with the dashcam

#### **Requirements:**

- A USB device is connected with the multimedia system (→ page 436).
- The ignition is switched on.

Multimedia system:

# → 🕞 → Apps → Dashcam

 If several USB devices are connected with the multimedia system, select the USB device (→ page 395).

If no USB device is selected, a selection is made automatically when recording starts.

#### To select a recording mode: select Loop Recording or Individual Recording.

Loop Recording records several short video files. When the memory is full, recording is continued automatically. In doing so, other files will be overwritten starting with the oldest file.

Individual Recording stops recording when the memory limit is reached. An individual recording is automatically protected against being overwritten.

#### • To start: select Start Recording. The length of the recording is shown. The Please do not remove the storage medium. message appears. The video file is stored on the USB device.

#### **To end:** select End Recording.

(i) In some countries, geo-coordinates (longitude and latitude) are shown in the video image. For technical reasons, the geo-coordinates may show greater inaccuracies.

A report may appear in the following cases:

• Individual Recording: the memory is full or there are only a few minutes recording time available. The video recording stops or will be stopped imminently.

Change the USB device or delete a video file.

• The camera is not functional, the Camera Unavailable message appears.

Have the camera checked at an authorized Mercedes-Benz Center.

#### 396 MBUX multimedia system

 If the country border indication has been switched on (→ page 396).

## Deleting a dashcam video recording

## **Requirements:**

 A USB device with video recordings is connected with the multimedia system (→ page 436).

Multimedia system:

→ 📊 🏼 Apps 🍽 Dashcam

## Deleting individual video files

- Select 🚺.
- Select Delete.
- Select Yes.

## Switching write protection on or off

- Select :
- Select Write Protection.

# Deleting all video files

- Select **Recordings** •••• in the list.
- Select Delete All Entries.

# Configuring dashcam settings

# Requirements:

 A USB device is connected with the multimedia system (→ page 436).

Multimedia system:

→ 🕞 🏼 Apps 🍽 Dashcam

🕨 Select 🚺.

Receiving notifications after passing a border crossing

# Activate National Borders Alert .

A message is shown if video is being recorded and the vehicle passes a border.

(i) This function is not available in all countries.

## Starting automatic video recording

Select Automatic Loop Recording.

# • Activate Automatic Loop Recording.

When the vehicle is started, video recording starts automatically.

i) This function is not available in all countries.

#### Telephone

#### Telephony

#### Notes on telephony

WARNING Risk of distraction from operating integrated communication equipment while the vehicle is in motion

If you operate communication equipment integrated in the vehicle when driving, you could be distracted from the traffic situation. This could also cause you to lose control of the vehicle.

- Only operate this equipment when the traffic situation permits.
- If you cannot be sure of this, stop the vehicle whilst paying attention to road